## PCI Express Gigabit Ethernet Adapter

Quick Installation Guide

Version 1.0

Thank you for purchasing PLANET ENW-9702 PCI Express Gigabit Ethernet adapter. It is a 10/100/1000Mbps Ethernet adapter for PCI local bus-compliant PCs, supports Auto-Negotiation for 10/100/1000Mbps Ethernet connection. The PLANET ENW-9702 PCI Express Gigabit Ethernet adapter provides a highly cost-effective solution to upgrading to the Gigabit network with your existing Ethernet infrastructures.

- 1 -

#### **Operation System Support:**

- Windows 98 / ME
- Windows 2000 / 2003 / 2003R2
- Windows XP
- Windows Vista
- Windows 7
- Windows 8
- Linux / MAC OS

### Hardware Installation

Step 1: Please turn off your PC.

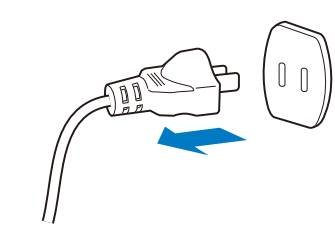

- **Step 2:** Remove any metal decorations from your hands and wrists.
- Step 3: Remove the cover from your PC.
- **Step 4:** Locate an empty PCI Express slot and remove the corresponding back plate. Save the screw for use in Step 6.

- 3 -

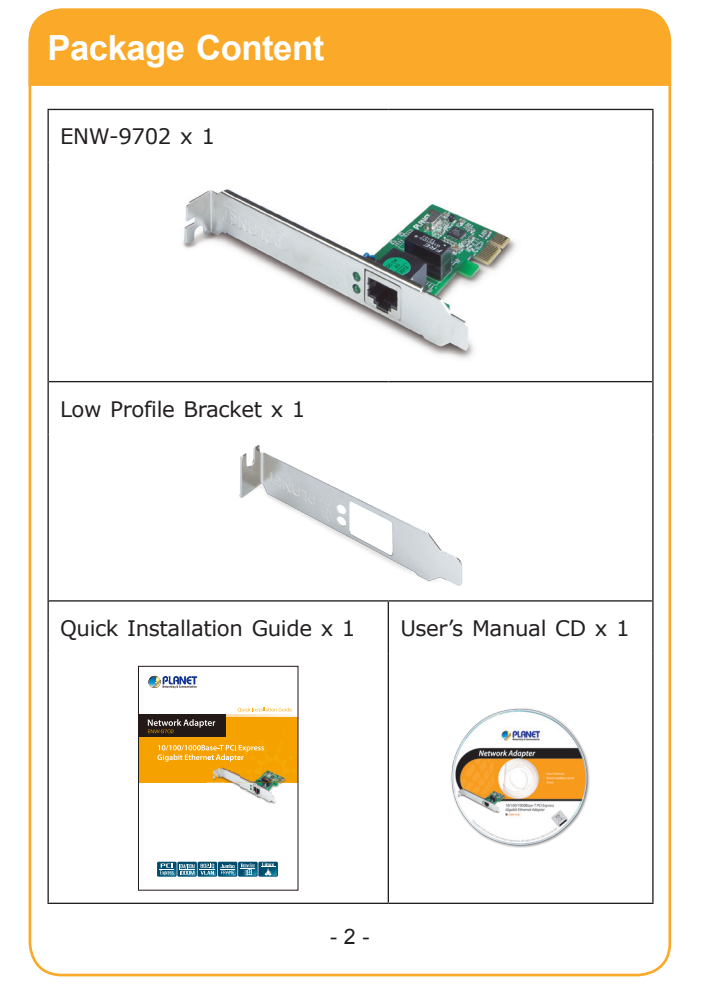

**Step 5:** Carefully insert the Gigabit Ethernet Adapter into the chosen slot and press firmly with proper push to ensure it is fully seated in the slot.

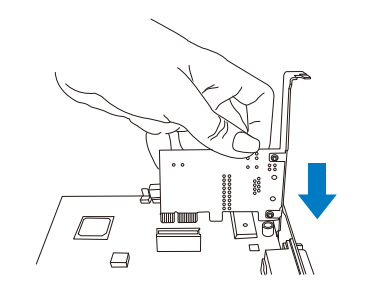

- **Step 6:** Secure the Gigabit Ethernet Adapter with the screw you saved in step 4.
- Step 7: Replace the PC cover.
- **Step 8:** Power on your PC and refer to next section to install driver.

### Installation on Windows 7

This operation is under Win7, it is similar to Windows Server 2008.

1. After installing ENW-9702 to your PC and boot up, Windows 7 will detect it and you have to install driver.

| B Device Manager                  |
|-----------------------------------|
| File Action View Help             |
| 🗢 🌩   🖬   🖬   🛛 🖬   👰 🕼 🦛         |
| ▲ 🚔 ENM-PC                        |
| ⊳ ₁₽ Computer                     |
| Disk drives                       |
| Display adapters                  |
| DVD/CD-ROM drives                 |
| IDE ATA/ATAPI controllers         |
| Keyboards                         |
| Mice and other pointing devices   |
| Monitors                          |
| Other devices                     |
| 🛶 🌆 Ethernet Controller           |
| Portable Devices                  |
| Ports (COM & LPT)                 |
| Processors                        |
| Sound, video and game controllers |
| ⊳ · 🖳 System devices              |
| Universal Serial Bus controllers  |
| - 5 -                             |
|                                   |

2. Please Move and right click the mouse button for Ethernet Controller item and select "Update Driver Software".

| File Action View Help     |                            | _ |
|---------------------------|----------------------------|---|
|                           |                            |   |
|                           |                            |   |
| 🛛 🛁 ENM-PC                |                            |   |
| 👂 🚛 Computer              |                            |   |
| Disk drives               |                            |   |
| 🔈 🖳 Display adapters      |                            |   |
| DVD/CD-ROM drives         | i                          |   |
| 👂 🥁 IDE ATA/ATAPI cont    | rollers                    |   |
| Keyboards                 |                            |   |
| Mice and other point      | ting devices               |   |
| Monitors                  |                            |   |
| Other devices             |                            |   |
| 🔄 🦙 Ethernet Cont         | Undate Driver Software     |   |
| Portable Devices          |                            |   |
| Ports (COM & LP)          | Disable                    |   |
| Processors                | Uninstall                  |   |
| Sound, video and          | Constant bandware also and |   |
| System devices            | Scan for naroware changes  |   |
| 🔈 - 🏺 Universal Serial Bu | Properties                 |   |

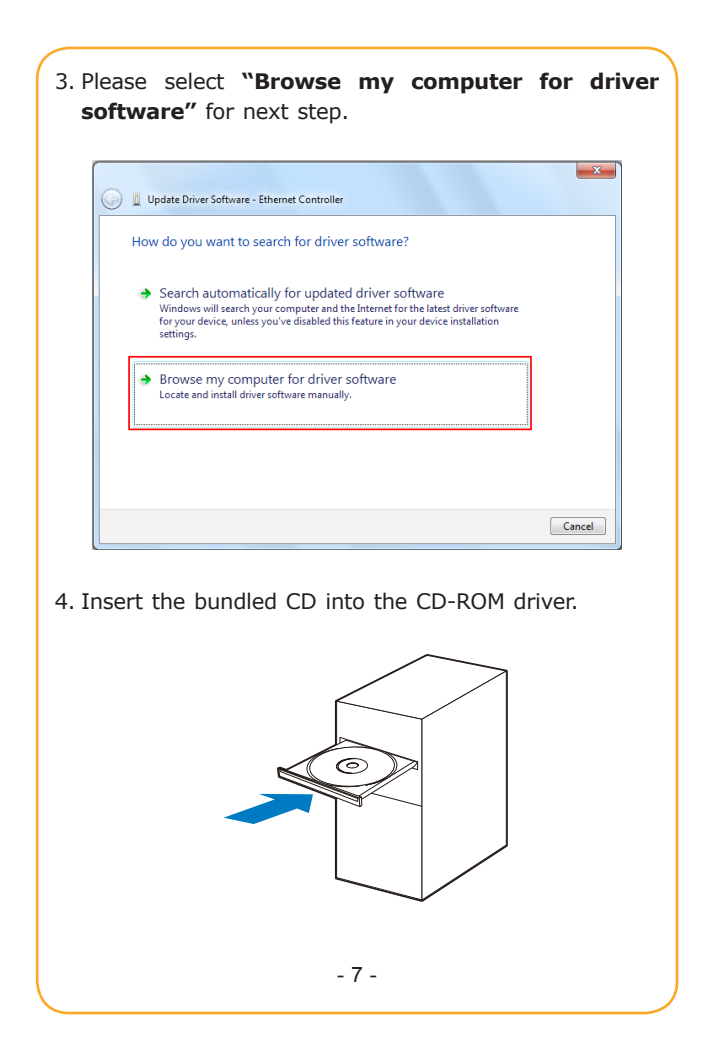

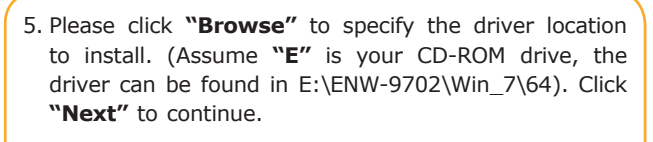

| Update Driver Software - Ethernet Controller                                                                                                    |
|----------------------------------------------------------------------------------------------------|
| Browse for driver software on your computer                                                                                                    |
| Search for driver software in this location:                                                                                                    |
| Include subfolders                                                                                                    |
| ➔ Let me pick from a list of device drivers on my computer<br>This list will show installed driver software compatible with the device, and all driver<br>software in the same category as the device. |
| Next Cancel                                                                                                    |

#### The driver installs process.

| Installing driv | er software |  |  |
|-----------------|-------------|--|--|
|                 |             |  |  |
|                 |             |  |  |
|                 |             |  |  |
|                 |             |  |  |

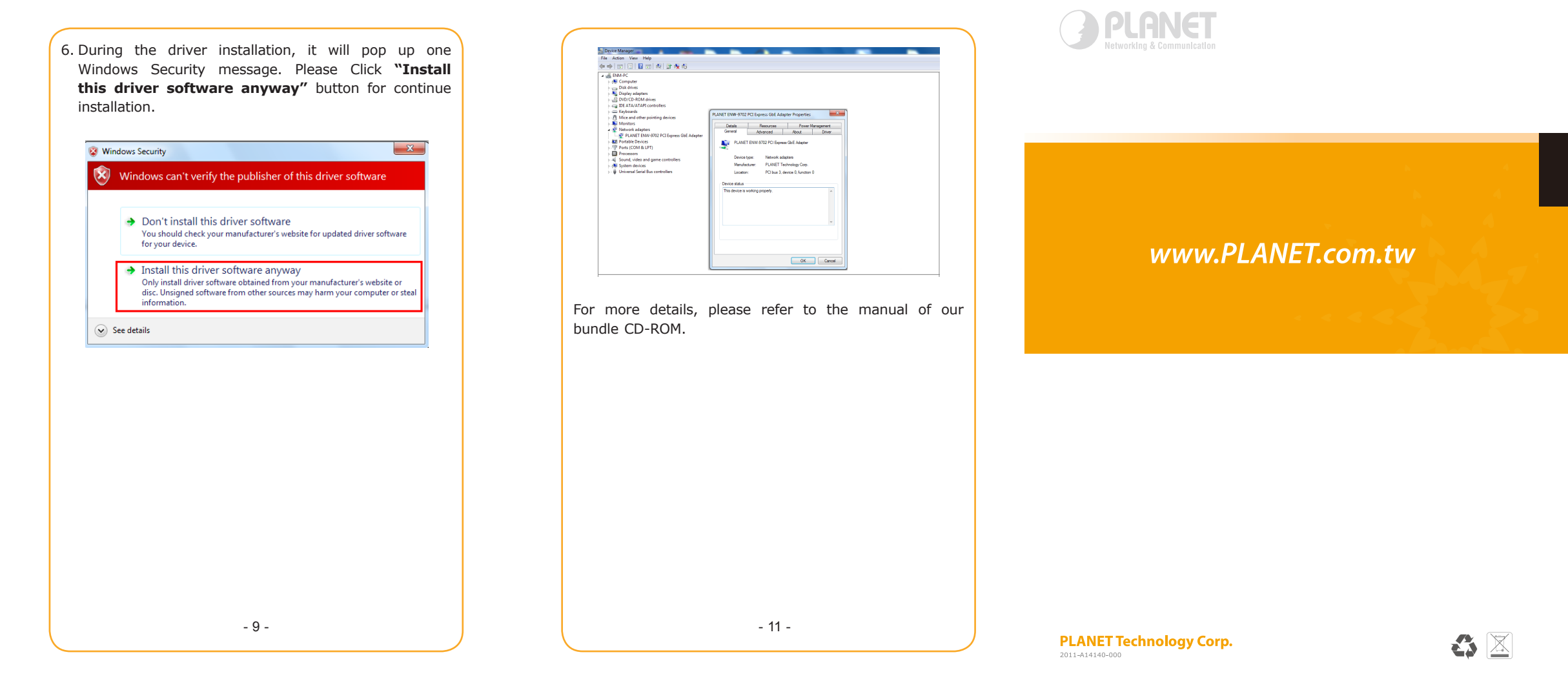

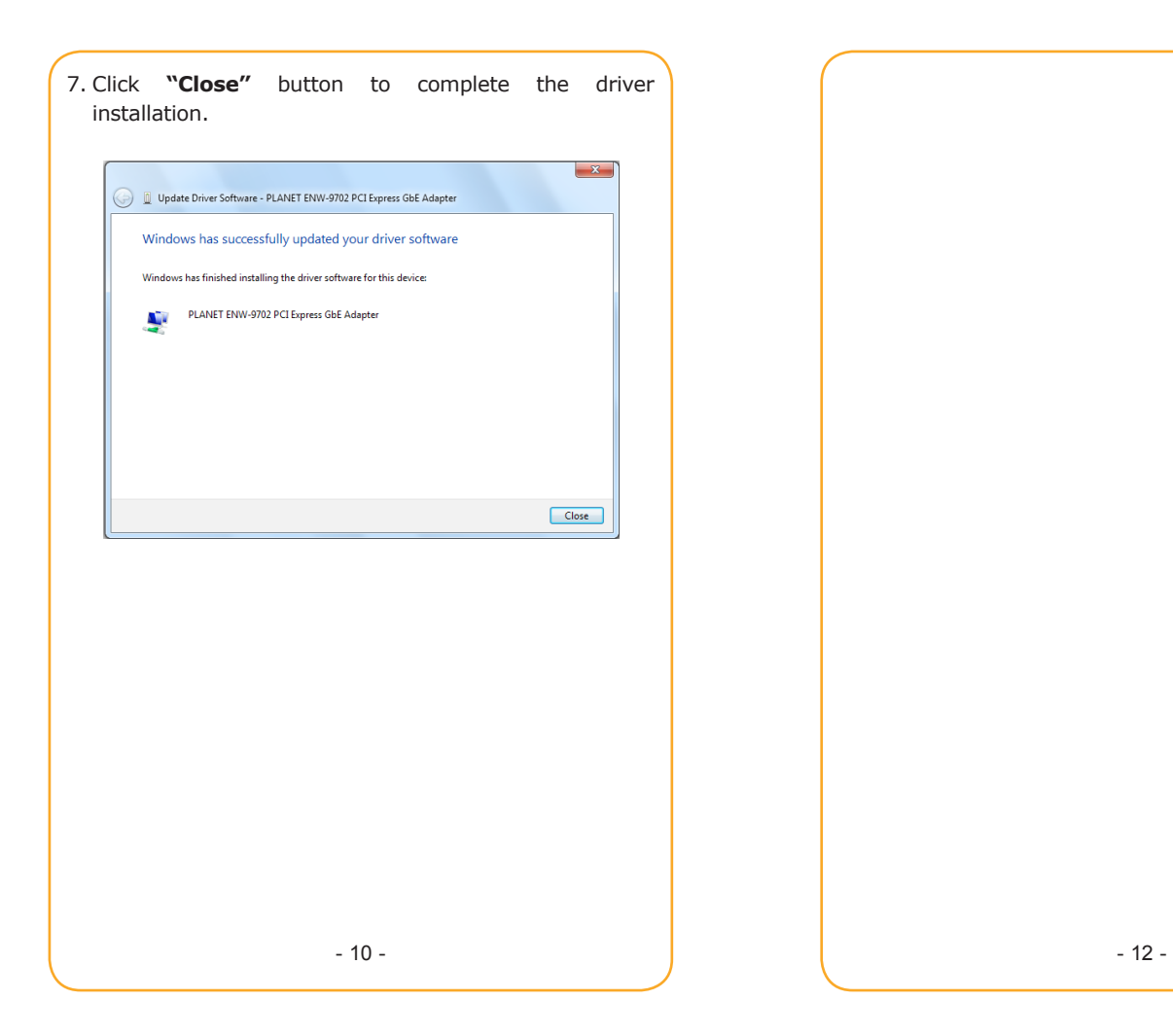

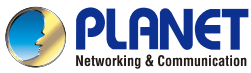

Quick Installation Guide

# Network Adapter ENW-9702

## 10/100/1000Base-T PCI Express Gigabit Ethernet Adapter

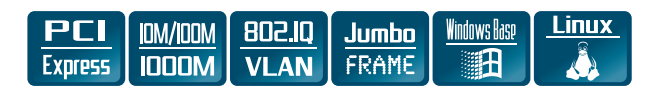